# 商用二维避障激光雷达

# 介绍与操作指引

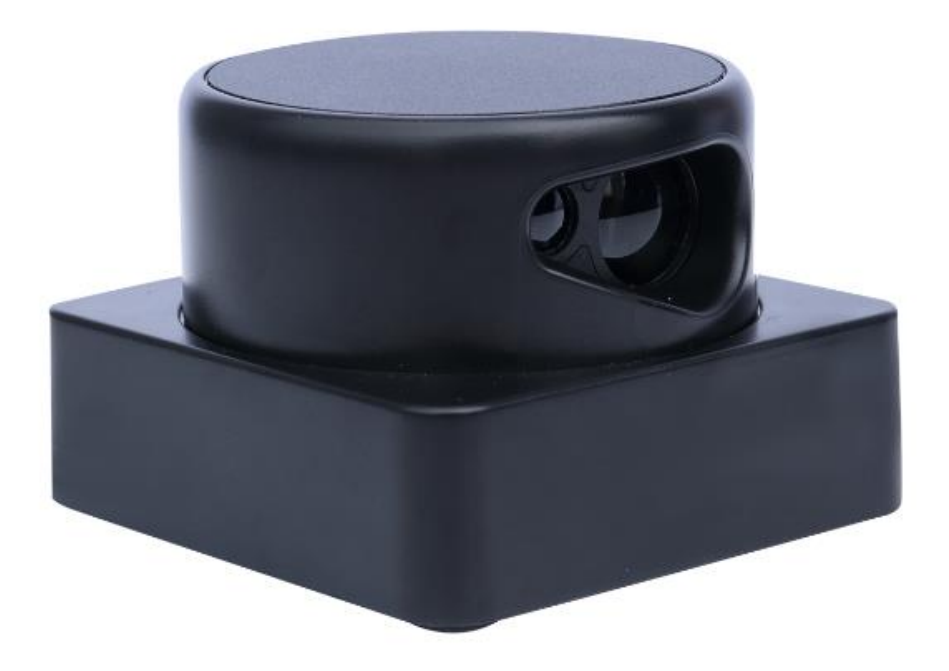

产品型号: D5

文档版本 V2101

| 1. | 技术参数1      |
|----|------------|
| 2. | 外型图1       |
|    | 2.1 效果图1   |
|    | 2.2 尺寸图    |
| 3. | 操作模式2      |
|    | 3.1 固定方式   |
|    | 3.2 接线方式   |
|    | 3.3供电方式    |
| 4. | 软件设置4      |
|    | 4.1 驱动运行   |
|    | 4.2设置区域保护5 |
| 5. | 附件与配件7     |
| 6. | 联系我们8      |

# 1. 技术参数

| 项目                          | 指标                                                |
|-----------------------------|---------------------------------------------------|
| 测量距离1                       | 0.15~6m@10%                                       |
| 扫描角度                        | 360°                                              |
| 扫描频率2                       | 10Hz                                              |
| 输出接口                        | 3*NPN OUT,2*NPN IN; TTL 转 USB 设置接口                |
| 通讯波特率                       | 921600bps                                         |
| 光源                          | 激光二极管 905nm, ≤1mW; 符合 GB7247.1-2001<br>Ⅰ类激光人眼安全要求 |
| 供电 DC5V±10%, <3W; 启动电流>1.5A |                                                   |
| 体积                          | 78×78×56mm                                        |
| 操作温度范围                      | $-10^{\circ}C \sim +50^{\circ}C$                  |
| 存储温度范围                      | $-20^{\circ}C \sim +70^{\circ}C$                  |
| 防护等级                        | IP54                                              |
| 重量                          | 190g                                              |
| 使用寿命                        | 标准条件下5万小时                                         |

注: 1、指在 6m 处 10% 反射率的情况下的最远测量距离;

2、额定转速为每秒钟10圈。

# 2. 外型图

2.1 效果图

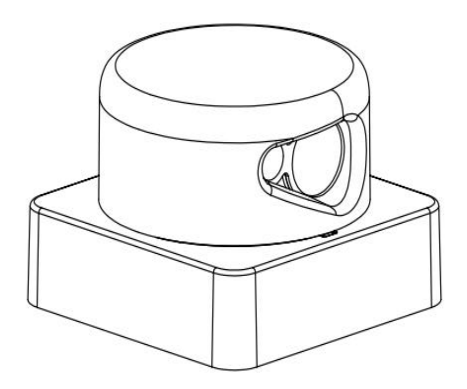

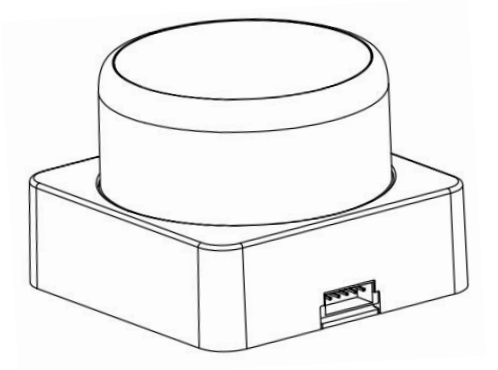

### 2.2 尺寸图

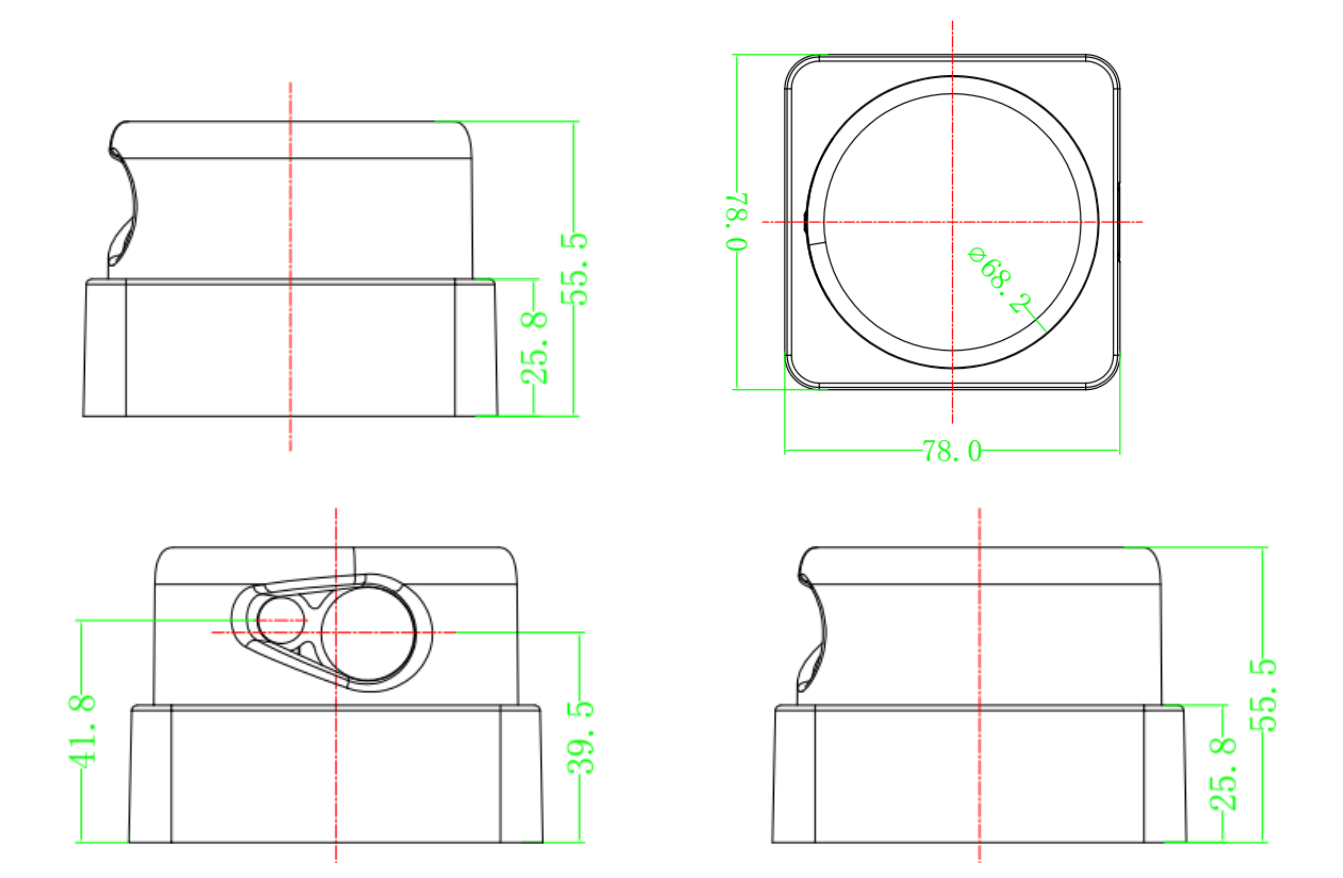

# 3. 操作模式

### 3.1 固定方式

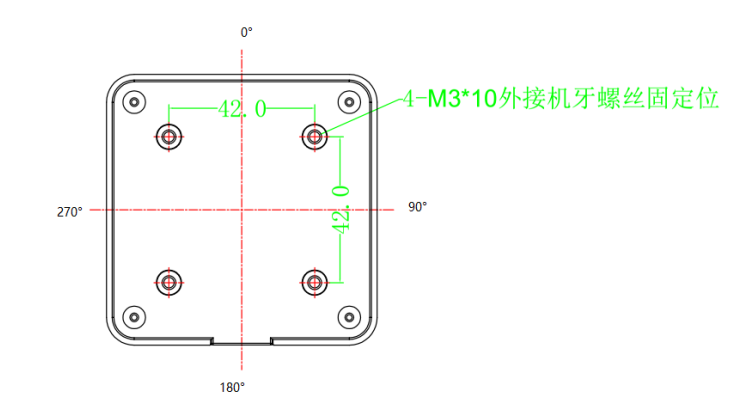

上图是仰视激光雷达底座视角,采用4个M3×10的自攻螺丝。

#### 3.2 接线方式

#### 3.2.1 接线图

按图连接好。

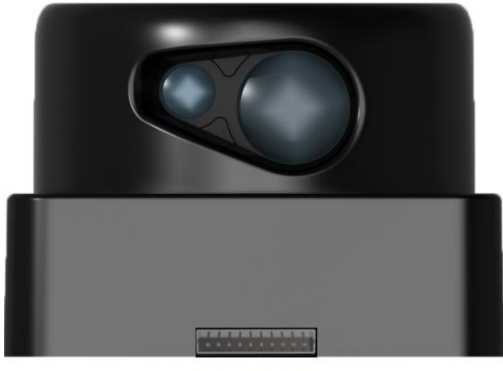

0123456789

3.2.2 电缆输出十芯线定义

| 管脚 | 功能             | 颜色 | 说明        |
|----|----------------|----|-----------|
| 0  | $+5V \pm 10\%$ | 红色 | 直流电源正极    |
| 1  | GND            | 白色 | 电源地       |
| 2  | Tx             | 黄色 | 外接 TTL Rx |
| 3  | Rx             | 绿色 | 外接 TTL Tx |
| 4  | GND            | 黑色 | 和电源地机内连通  |
| 5  | IO_1 Out       | 白色 | NPN 输出 1  |
| 6  | IO_2 Out       | 绿色 | NPN 输出 2  |
| 7  | IO_3 Out       | 黄色 | NPN 输出 3  |
| 8  | IO_1 In        | 红色 | NPN 输入 1  |
| 9  | IO_2 In        | 黑色 | NPN 输入 2  |

#### 3.2.3 输入组与 I/O 电平关系

| 输入引脚        | IO_1 In | IO_2 In |
|-------------|---------|---------|
| 第几组         |         |         |
| 第1组         | H (高电平) | H (高电平) |
| 第2组         | L(低电平)  | H (高电平) |
| 第3组.        | H(高电平)  | L(低电平)  |
| 第4组 (默认输入组) | L(低电平)  | L(低电平)  |

保护范围的组别由 I/O 输入的电压决定。不接任何外部电路时,系统默认当前输入组为第4组,此时输入电压均为 0V。如要调整输入组,在 I/O 输入上外加高电平(如 3.3V)即可。

I/O 输入输出的电路原理图如下:

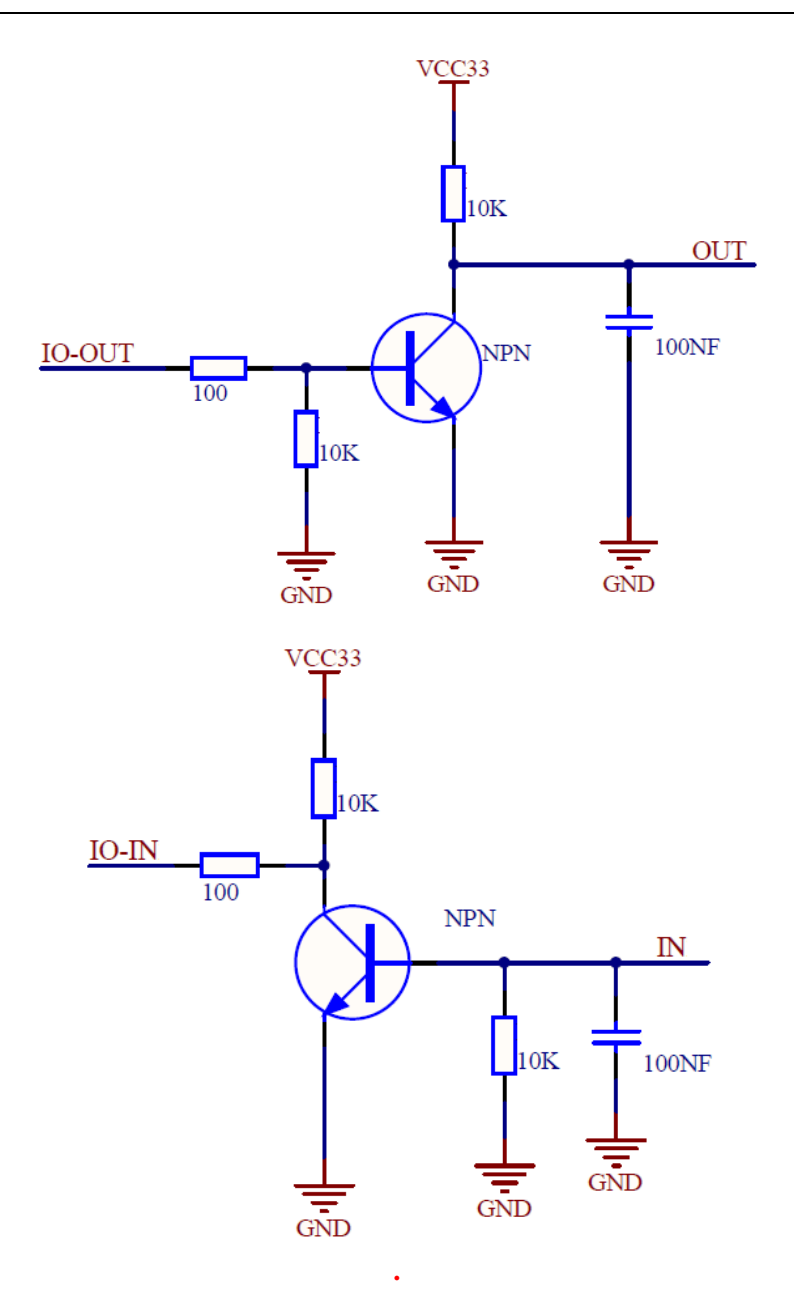

注意: I/O 输入输出最高承受 36V 的电压、最高输出 200mA 的电流,超过会损坏机器!

#### 3.3 供电方式

启动时要 5V, 1500mA, 平时运行 500mA 即可, 但是电源的纹波系数不要大于 40mV。出厂设置 是通电后 D6 自动开始旋转运行。

### 4. 软件设置

#### 4.1 驱动运行

USB 驱动安装成功后将激光雷达连接入电脑,确认识别到 com 口后再通电,若先通电再连接则有 概率出现电脑鼠标不受控现象,请注意操作顺序。运行"激光雷达点云数据采集分析系统"即可 正常使用。

D5 操作手册

部分电脑在接入激光雷达后可自动安装驱动,如果不能,请访问 <u>http://www.sklszg.com/下</u>载对应产品资料,并在资料包中安装对应自身系统版本的 cp210X 的驱动,安装完驱动后电脑可以正常识别激光雷达。

#### 4.2 设置区域保护

运行"激光雷达点云数据采集分析系统. exe"程序,弹出通讯设置窗口,选择设备类型为D6, 程序可以自动识别已经接入电脑的串口,选择设备对应的串口号,波特率为固定值 921600。停止 位 1,数据位 8,无奇偶校验。点击确认即可进入监控界面。D6 输出实时的点云数据也输出开关量 信号,通过监控软件也只能看到开关量状态的变化情况。

| 通信设置窗口      | ×                  |
|-------------|--------------------|
| 选择设备类型      | D6 🗸               |
| 选择串口<br>波特率 | COM3 ←<br>921600 ← |
|             | 取消                 |

点击右上角设置保护区域按钮,弹出区域保护设置框,如图:

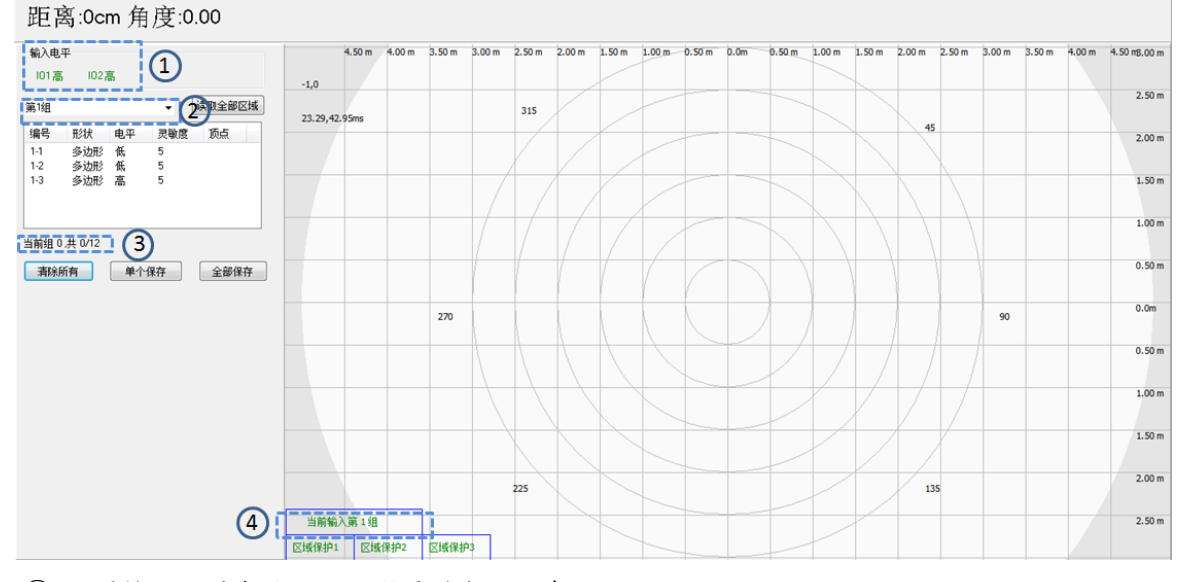

① 设置输入组时各路 10\_1N 所需的电平状态;

② 通过下拉菜单选择需要设置的输入组;

③ 当前组共设置的区域数以及所有组总共设置的区域数;

④ 当前激光雷达内部扫描检测所在的组;

在设置窗口中通过下拉菜单来确定需要设置的组,一共4组可选。每一组中支持设置3个不同的区域保护,例如:编号1-3指第1组中区域保护3。

读取全部区域:读取当前激光雷达中已写入的区域保护信息;

全部保存:将4组中每个区域保护的信息写入到激光雷达中;

单个保存:将当前选定编号的区域保护写入到激光雷达中,其他编号维持不变; 清除所有:清除12个区域保护信息。

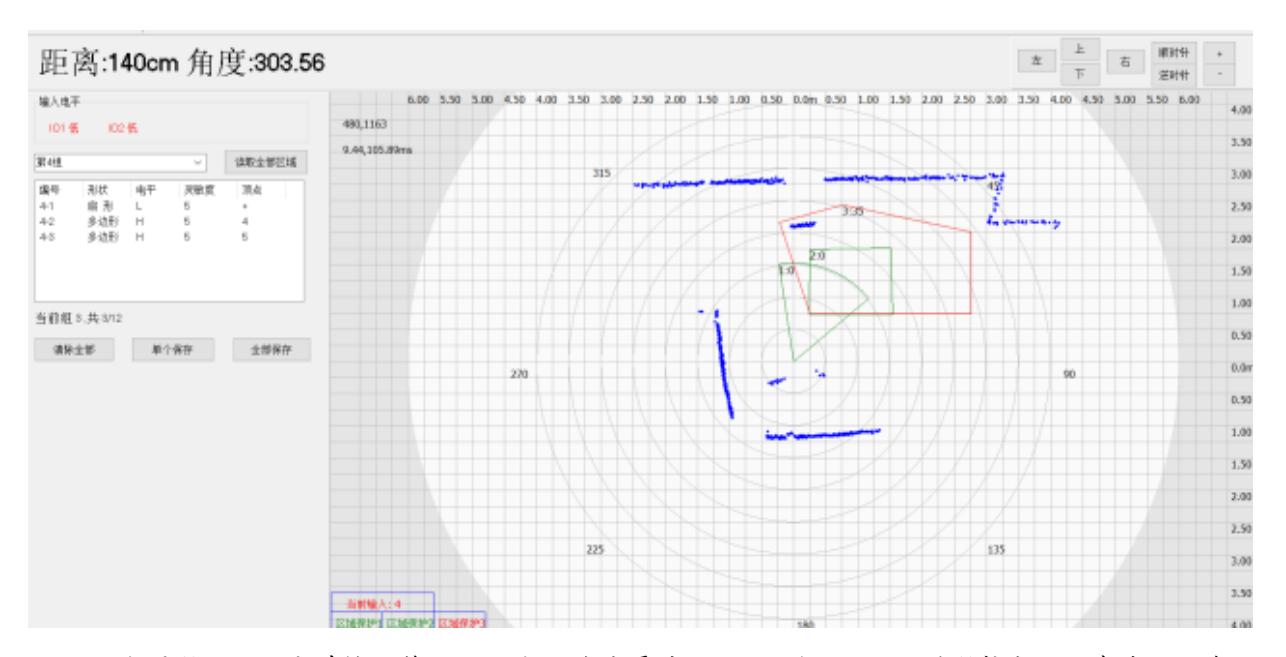

如上图所示, "当前输入第4组"指此激光雷达 10\_1n1 和 10\_1N2 的所接电平状态为低, 在此 10\_1n 的接线状态下,激光雷达调用第4组中的3个区域保护区间。在 1/0 输入没有外接任何电路的 情况下,默认当前输入为第4组。灵敏度的点数设置是指进入该区域的探测点数多少,设置最小为2 个点,最大为200个点,点数越多响应时间越长,设置多层保护时,一般越大的区域设置点数越多, 越小的区域设置点数越少;触发高低电平的设置可使 10 输出口状态翻转。保护区域可设置成扇形或 多边形,设置中的坐标以厘米为单位。雷达开始检测区域内障碍物。检测到障碍物的区域在左下角的 字体会由绿色变成红色,同时 1/0 输出口电平改变。

在修改激光雷达设置之前<u>须点击 STOP 按钮暂停马达转动,否者会出现通讯失败现象</u>。 暂停后首先点击读取全部区域按钮(软件所保存的图形可能会与激光雷达存储的图形不一致),让激 光雷达中保存的图形覆盖软件中缓存的图形。

如果要在第4组区域保护1中设置保护的图像区域,则鼠标左键点击编号4-1栏,选定好鼠标移动到右侧网格图中。在任意位置点击鼠标左键设置下第一个坐标点,只要图形未封闭每点一次鼠标左 键都可以新增一个点并自动与上一个点连接,每次点击后点的坐标会显示在点右侧。在已经封闭的图 形边上点击鼠标左键可以新增坐标点,拖动即可改变图形,目前最多支持五个顶点。

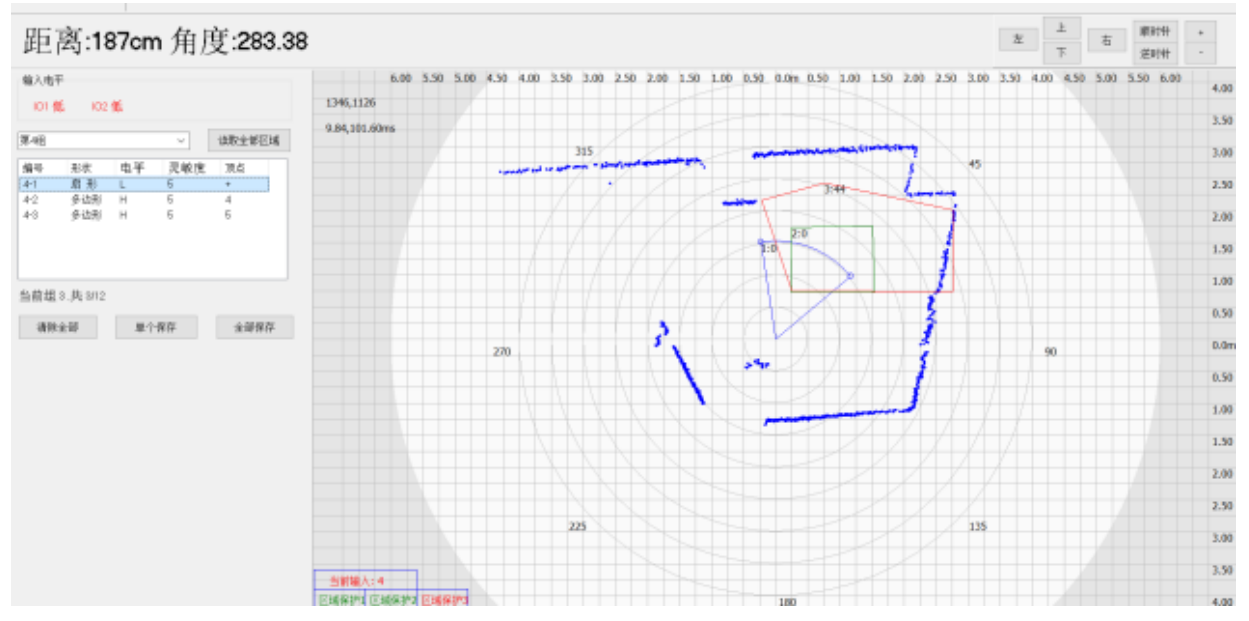

在坐标点处点鼠标右键可弹出选项框, 通过编辑该点的状态, 也可以选择删除点, 或者删除该区 域图形, 或一次性删除整组四个区域图形。"文件加载"和"保存到文件"可以把 12 组已经设置好 的区域另存在 ini 后缀的文件, 方便下次直接加载文件。

| 保护区域属性     |           |
|------------|-----------|
| ☑ 触发高电平    | □ 触发低电平   |
| 灵敏度 5 半径 0 | 灵敏度 5     |
| 起始角度62 252 | 坐标 62 252 |
| 确定取消       | 确定取消      |

在编辑模式下可以通过输入具体坐标值来微调坐标点的位置,也可以设置该区域在触发状态下输 出的电平模式(闯入区域保护区域则输出高电平或设置成输出低电平),还可以选择保护区域是多边 形或扇形。灵敏度是指在区域保护内触发点的个数的阈值,例如区域保护1的灵敏度是5,那么当区 域保护1中只有4个点时该区域不会触发输出电平变化。被选中的区域保护会变成蓝色线条,点的坐 标会随之显示。全部设置完成后点击单个保存或者全部保存再点击运行,激光雷达按照新设定的区域 开始工作。

### 5. 附件与配件

| 序号 | 名称          | 数量 | 备注 |
|----|-------------|----|----|
| 1  | D6 主机       | 1台 | 标配 |
| 2  | TTL 转 USB 板 | 1个 | 标配 |
| 3  | 5V 电源       | 1个 | 标配 |
| 4  | 数据线         | 1条 | 标配 |

# 6. 联系我们

Fax: 15814777168

Website: www.sklszg.com